## RICHIESTA DI ACCESSO ALLA PROCEDURA DI RIVERSAMENTO SPONTANEO DEL CREDITO DI IMPOSTA PER INVESTIMENTI IN ATTIVITA' DI RICERCA E SVILUPPO

Articolo 5, commi da 7 a 12, del decreto-legge 21 ottobre 2021, n. 146, convertito con modificazioni dalla legge 17 dicembre 2021, n. 215

## **ISTRUZIONI PER LA COMPILAZIONE**

| A cosa serve il<br>modello                | L'articolo 5, commi da 7 a 12, del decreto-legge 21 ottobre<br>2021, n. 146, convertito, con modificazioni, dalla legge 17<br>dicembre 2021, n. 215, ha introdotto la possibilità, mediante<br>una procedura di riversamento spontaneo, di regolarizzare,<br>senza sanzioni ed interessi, gli indebiti utilizzi in<br>compensazione del credito di imposta per investimenti in<br>attività di ricerca e sviluppo di cui all'articolo 3 del<br>decreto-legge 23 dicembre 2013, n. 145, convertito, con<br>modificazioni, dalla legge 21 febbraio 2014, n. 9. |
|-------------------------------------------|----------------------------------------------------------------------------------------------------|
|                                           | La procedura è riservata ai soggetti che intendono riversare<br>l'importo del credito indebitamente utilizzato, maturato in uno<br>o più periodi di imposta a decorrere da quello successivo a<br>quello in corso al 31 dicembre 2014 e fino a quello in corso<br>al 31 dicembre 2019 e utilizzato in compensazione fino al 22<br>ottobre 2021.                                                                                                    |
|                                           | I contribuenti che intendono avvalersi della procedura di<br>riversamento spontaneo del credito devono utilizzare il<br>presente modello, da inviare all'Agenzia delle Entrate.                                                                                                    |
| Chi lo utilizza                           | La richiesta può essere presentata da tutti i soggetti che, ai<br>fini della determinazione del credito maturato per l'attività<br>di ricerca e sviluppo, per i periodi di imposta successivi a<br>quello in corso al 31 dicembre 2014 e fino a quello in corso<br>al 31 dicembre 2019, hanno:                                                                                                    |
|                                           | • realmente svolto, sostenendo le relative spese, attività in<br>tutto o in parte non qualificabili come attività di ricerca<br>o sviluppo ammissibili nell'accezione rilevante ai fini del<br>credito d'imposta;                                                                                                    |
|                                           | • applicato il comma 1-bis dell'articolo 3 del decreto-legge<br>23 dicembre 2013, n. 145, in maniera non conforme a quanto<br>dettato dalla diposizione d'interpretazione autentica recata<br>dall'articolo 1, comma 72, della legge 30 dicembre 2018, n.<br>145;                                                                                                    |
|                                           | <ul> <li>commesso errori nella quantificazione o nell'individuazione<br/>delle spese ammissibili in violazione dei principi di<br/>pertinenza e congruità;</li> <li>commesso errori nella determinazione della media storica di<br/>riferimento.</li> </ul>                                                                                                    |
| Termini e<br>modalità di<br>presentazione | Il modello deve essere presentato all'Agenzia delle Entrate<br>esclusivamente per via telematica entro il 30 settembre 2022.<br>La trasmissione può essere effettuata direttamente dai soggetti<br>abilitati a Entratel o Fisconline ovvero tramite un<br>intermediario abilitato di cui al decreto del Presidente della<br>Repubblica 22 luglio 1998, n. 322, e successive modificazioni.                                                                                                    |
|                                           | Qualora il soggetto interessato provveda alla trasmissione telematica direttamente, dovrà conservare la richiesta di                                                                                                    |

|                      | accesso alla procedura avendo cura di stamparla su modello<br>cartaceo conforme a quello approvato e di sottoscriverla.<br>In caso di presentazione della comunicazione per il tramite di<br>un intermediario abilitato, il soggetto incaricato della<br>trasmissione telematica è tenuto a rilasciare al contribuente<br>interessato un esemplare cartaceo del modello predisposto<br>informaticamente, nonché copia della attestazione dell'avvenuto<br>ricevimento dell'istanza da parte dell'Agenzia delle entrate.<br>Il modello, debitamente sottoscritto dal soggetto incaricato<br>della trasmissione telematica e dall'interessato, deve essere<br>conservato a cura di quest'ultimo.<br>La richiesta si considera presentata nel momento in cui è<br>conclusa la ricezione dei dati da parte dell'Agenzia delle<br>entrate. La prova della presentazione è data dalla<br>comunicazione attestante l'avvenuto ricevimento dei dati,<br>rilasciata sempre per via telematica. |
|----------------------|----------------------------------------------------------------------------------------------------|
|                      | ATTENZIONE: Il servizio telematico restituisce, immediatamente<br>dopo l'invio, un messaggio che conferma solo l'avvenuta<br>ricezione del file e in seguito fornisce all'utente un'altra<br>comunicazione attestante l'esito dell'elaborazione effettuata<br>sui dati pervenuti, che, in assenza di errori, conferma<br>l'avvenuta presentazione della dichiarazione.<br>La richiesta si considera non trasmessa qualora il file che la<br>contiene sia scartato per uno dei motivi previsti nelle relative<br>specifiche tecniche.<br>Le circostanze dell'avvenuto scarto del file sono comunicate,                                                                                                    |
|                      | <pre>sempre per via telematica, al soggetto che ha effettuato la<br/>trasmissione.<br/>ATTENZIONE: La presentazione della domanda è preclusa per il<br/>riversamento dei crediti il cui indebito utilizzo in<br/>compensazione sia già stato accertato con un atto di recupero<br/>crediti o con altri provvedimenti impositivi, divenuti<br/>definitivi alla data del 22 ottobre 2021.<br/>La richiesta di regolarizzazione, inoltre, non può essere<br/>presentata nei casi in cui sia accertato o constatato che il<br/>credito d'imposta utilizzato in compensazione sia il risultato:<br/>• di condotte fraudolente;</pre>                                                                                                    |
| Reperibilità del     | <ul> <li>di fattispecie oggettivamente o soggettivamente simulate;</li> <li>di false rappresentazioni della realtà basate sull'utilizzo di documenti falsi o di fatture che documentano operazioni inesistenti;</li> <li>della mancanza di documentazione idonea a dimostrare il sostenimento delle spese ammissibili al credito d'imposta.</li> <li>Il presente modello e le relative istruzioni sono resi</li> </ul>                                                                                                    |
| modello              | gratuitamente disponibili in formato elettronico sul sito<br>Internet dell'Agenzia delle Entrate www.agenziaentrate.gov.it.                                                                                                    |
| Compliazione del fro | ntespizio                                                                                                    |
| Istanza              | La richiesta di accesso alla procedura di riversamento non può<br>essere presentata più di una volta, anche indirettamente o per<br>interposta persona.                                                                                                    |
|                      | Non è previsto che il contribuente possa integrare una domanda<br>già trasmessa; tuttavia, nei casi in cui sia necessario<br>effettuare variazioni od integrazioni dell'istanza originaria,<br>è prevista la possibilità di trasmissione di una nuova istanza,<br>completa di tutte le sue parti, che sostituisce integralmente                                                                                                    |

|                           | quella precedentemente inviata. In questo caso è necessario                                                                                                    |
|---------------------------|----------------------------------------------------------------------------------------------------|
|                           | selezionare la casella <b>"Istanza sostitutiva".</b>                                                                                                    |
|                           | La sostituzione dell'istanza precedentemente trasmessa è sempre<br>possibile fino al 30 settembre 2022, a condizione che risulti<br>validamente presentata la domanda originaria.                                                                                                    |
| Periodi di<br>maturazione | Nella sezione sono indicati i periodi di imposta, dal 2015 al<br>2019, in cui sono maturati i crediti per i quali si intende<br>presentare la domanda di riversamento spontaneo.<br>È consentito selezionare uno o più periodi di imposta.                                                                                                    |
|                           | La selezione del periodo d'imposta consente l'inserimento dei<br>dati di dettaglio soltanto nella Sezione (da I a V)<br>corrispondente all'annualità selezionata.                                                                                                    |
|                           | Le Sezioni per le quali non è stata effettuata la selezione non sono compilabili.                                                                                                    |
| Dati del                  | Il richiedente deve indicare, oltre al proprio codice fiscale,                                                                                                    |
| contribuente              | alla propria partita IVA ed al periodo di imposta di inizio<br>attività, i seguenti dati:                                                                                                    |
|                           |                                                                                                    |
|                           | <ul> <li>se persona fisica, il cognome, il nome, il sesso, la data<br/>di nascita, il Comune di nascita e la sigla della<br/>Provincia. In caso di nascita all'estero, nello spazio<br/>riservato all'indicazione del Comune va riportato solo lo<br/>Stato estero di nascita;</li> </ul>                                                                                                    |
|                           | - se soggetto diverso dalle persone fisiche, la<br>denominazione o la ragione sociale che risulta dall'atto<br>costitutivo nonché la natura giuridica. La denominazione<br>deve essere riportata senza abbreviazioni, a eccezione<br>della natura giuridica che deve essere indicata in forma<br>contratta, individuando il relativo codice tra quelli<br>presenti nella seguente tabella generale di<br>classificazione della natura giuridica, comprensiva di<br>tutti i codici relativi alla diversa modulistica da<br>presentare all'Agenzia delle Entrate. |
|                           | La seguente tabella è comprensiva di tutti i codici relativi<br>alla diversa modulistica da presentare all'Agenzia delle<br>Entrate ed utilizzabili solo in funzione della specificità del<br>modello.                                                                                                    |
|                           | Pertanto, il soggetto che compila l'istanza avrà cura di<br>individuare il codice ad esso riferibile in relazione alla<br>natura giuridica rivestita.                                                                                                    |

| CODICE | TABELLA GENERALE DI CLASSIFICAZIONE NATURA GIURIDICA                                                                                                    |
|--------|----------------------------------------------------------------------------------------------------|
|        | SOGGETTI RESIDENTI                                                                                                    |
| 1      | Società in accomandita per azioni                                                                                                    |
| 2      | Società a responsabilità limitata                                                                                                    |
| 3      | Società per azioni                                                                                                    |
| 4 5    | Società cooperative e loro consorzi iscritti nell'albo nazionale delle società cooperative                                                                                                 |
| 6      | Aute assicuratici                                                                                                    |
| 7      | Consorzi con personalità giuridica                                                                                                    |
| 8      | Associazioni riconosciute                                                                                                    |
| 9      | Fondazioni                                                                                                    |
| 10     | Altri enti ed istituti con personalità giuridica                                                                                                    |
| 11     | Consorzi senza personalità giuridica                                                                                                    |
| 12     | Associazioni non riconosciute e comitati                                                                                                    |
| 13     | Altre organizzazioni di persone o di beni senza personalità giuridica (escluse le comunioni)                                                                                               |
| 14     | Enti pubblici economici                                                                                                    |
| 16     | Casse mutue e fondi di providenza, assistenza, pensioni o simili con o senza personalità ajuridica.                                                                                        |
| 17     | Onere nie e società di mutuo soccorso                                                                                                    |
| 18     | Enti ospedalieri                                                                                                    |
| 19     | Enti ed istituti di previdenza e di assistenza sociale                                                                                                    |
| 20     | Aziende autonome di cura, soggiorno e turismo                                                                                                    |
| 21     | Aziende regionali, provinciali, comunali e loro consorzi                                                                                                    |
| 22     | Società, organizzazioni ed enti costituiti all'estero non altrimenti classificabili con sede                                                                                               |
| 22     | dell'amministrazione od oggetto principale in Italia                                                                                                    |
| 23     | Societa semplici ed equiparate ai sensi dell'art. 5, comma 3, lett. b), del TUIK<br>Società in nome collettivo ed equiparate ai sensi dell'art. 5, comma 3, lett. b), del TUIP             |
| 24     | Società in nome collemvo ed equiparate al sensi dell'ari. 5, comma 5, lett. 6), del 101k                                                                                                   |
| 26     | Società di amamento                                                                                                    |
| 27     | Associazione fra artisti e professionisti                                                                                                    |
| 28     | Aziende coniugali                                                                                                    |
| 29     | GEIE (Gruppi europei di interesse economico)                                                                                                    |
| 50     | Società per azioni, aziende speciali e consorzi di cui agli artt. 31, 113, 114, 115 e 116 del d.lgs 18 agosto<br>2000, n. 267 (Testo Unico delle leggi sull'ordinamento degli enti locali) |
| 51     | Condomini                                                                                                    |
| 52     | Depositi IVA<br>Social de constitue d'Innerti d'Anner d'Artin in contrat d'Anner d'Anner franchi hanne                                                                                     |
| 53     | Societa sportive allettantistiche costituite in societa al capitali senza fine al lucro                                                                                                    |
| 55     | Amministrazioni nubbliche                                                                                                    |
| 56     | Fondazioni bancarie                                                                                                    |
| 57     | Società europea                                                                                                    |
| 58     | Società cooperativa europea                                                                                                    |
| 59     | Rete di imprese                                                                                                    |
| 61     | Gruppo IVA                                                                                                    |
| CODICE | TABELLA GENERALE DI CLASSIFICAZIONE NATURA GIURIDICA                                                                                                    |
|        | SOGGETTI NON RESIDENTI                                                                                                    |
| 30     | Società semplici, irregolari e di fatto                                                                                                    |
| 31     | Società in nome collettivo                                                                                                    |
| 32     | Società in accomandita semplice                                                                                                    |
| 33     | Società di armamento                                                                                                    |
| 35     | Associazioni ila professionisii<br>Società in accompandita per azioni                                                                                                    |
| 36     | Società a responsabilità limitata                                                                                                    |
| 37     | Società per azioni                                                                                                    |
| 38     | Consorzi                                                                                                    |
| 39     | Altri enti ed istituti                                                                                                    |
| 40     | Associazioni riconosciute, non riconosciute e di fatto                                                                                                    |
| 41     | Fondazioni                                                                                                    |
| 42     | Opere pie e società di mutuo soccorso                                                                                                    |
| 43     | Altre organizzazioni di persone e di beni<br>Taut                                                                                                    |
| 45     | GEIE (Gruppi europei di interesse economico)                                                                                                    |
| I      |                                                                                                    |
|        |                                                                                                    |

| Dati dichiarante<br>diverso dal | Il riquadro deve essere compilato solo nel caso in cui chi firma<br>la richiesta non è il richiedente, ma un suo rappresentante.                                                                                                    |
|---------------------------------|----------------------------------------------------------------------------------------------------|
| contribuente                    | In questo caso è necessario indicare il codice fiscale della<br>persona fisica che firma la richiesta, il "Codice carica"<br>corrispondente e i dati anagrafici richiesti.                                                                                                    |
|                                 | Tale codice è desumibile dalla tabella generale dei codici di<br>carica di seguito riportata.                                                                                                    |
|                                 | La seguente tabella è comprensiva di tutti i codici relativi<br>alla diversa modulistica da presentare all'Agenzia delle<br>Entrate ed utilizzabili solo in funzione della specificità del<br>modello.                                                                                                    |
|                                 | Pertanto, il soggetto che compila l'istanza avrà cura di<br>individuare il codice ad esso riferibile in relazione alla<br>carica rivestita.                                                                                                    |
|                                 | TABELLA GENERALE DEI CODICI DI CARICA                                                                                                    |
|                                 | <ol> <li>Rappresentante legale, negoziale o di fatto, socio amministratore</li> <li>Rappresentante di minore, inabilitato o interdetto, ovvero curatore dell'eredità giacente, amministratore di eredità devoluta sotto condizione<br/>sospensiva o in favore di nascituro non ancora concepito, amministratore di sostegno per le persone con limitata capacità di agire</li> </ol>                                                                                                    |
|                                 | <ul> <li>3 Curatore fallimentare</li> <li>4 Commissario liquidatore (liquidazione coatta amministrativa ovvero amministrazione straordinaria)</li> <li>5 Commissario giudiziale (amministrazione controllata) ovvero custode giudiziario (custodia giudiziaria), ovvero amministratore giudiziario in qualità di rappresentante dei beni sequestrati</li> <li>6 Rappresentante fiscale di soggetto non residente</li> <li>7 Erede</li> </ul>                                                                                                    |
|                                 | <ul> <li>8 Liquidatore (liquidazione volontaria)</li> <li>9 Soggetto tenuto a presentare la dichiarazione ai fini IVA per conto del soggetto estinto a seguito di operazioni straordinarie o altre trasformazioni sottanziali soggettive (cessionano d'azienda, società beneficiaria, incorporante, conferitaria, ecc.); ovvero, ai fini delle imposte sui redditi e/o dell'IRAP, rappresentante della società beneficiaria (scissione) o della società nui all'art. 44, comma 3, del D.L. n. 331/1993</li> <li>11 Soggetto esercente l'attività tutoria del minore o interdetto in relazione alla funzione rivestita</li> <li>12 Liquidatore (liquidazione volontaria di ditta individuale - periodo ante messa in liquidazione)</li> </ul> |
|                                 | <ul> <li>Amministratore di condominio</li> <li>Soggetto che sottoscrive la dichiarazione per conto di una pubblica amministrazione</li> <li>Commissario liquidatore di una pubblica amministrazione</li> </ul>                                                                                                    |
|                                 | Deve, inoltre, essere indicato il cognome, il nome, il sesso,<br>la data di nascita, il Comune di nascita e la sigla della<br>Provincia. In caso di nascita all'estero, nello spazio<br>riservato all'indicazione del Comune va riportato solo lo Stato<br>estero di nascita.                                                                                                    |
|                                 | Se la richiesta è presentata da una società per conto del<br>richiedente, deve essere compilato anche il campo "Codice<br>fiscale dichiarante" e deve essere indicato, negli appositi<br>campi, sia il codice carica corrispondente al rapporto tra la<br>società che presenta la richiesta e il richiedente, sia il<br>codice fiscale del rappresentante della società.                                                                                                    |
| Recapiti                        | Il richiedente, o il dichiarante diverso dal contribuente, deve<br>indicare i recapiti telefonici, di fax e di posta elettronica<br>presso i quali desidera essere contattato o ricevere<br>comunicazioni.                                                                                                    |
| Firma dell'istanza              | Questo riquadro, riservato alla firma, contiene l'indicazione<br>del numero dei moduli che sono stati compilati per ogni sezione<br>(periodo di imposta) interessata.                                                                                                    |
|                                 | Qualora lo spazio disponibile nel modello non sia sufficiente<br>per indicare tutti i dati da inserire, è possibile utilizzare<br>altri moduli, la cui numerazione è riporta progressivamente<br>nella casella posta in alto a destra di ogni pagina.                                                                                                    |

|                                                                                                    | Il numero complessivo dei moduli compilati, per ogni periodo di<br>imposta selezionato, viene riportato nella casella sottostante<br>la Sezione interessata.<br>Il modello deve essere sottoscritto dal richiedente o dal suo<br>rappresentante                                                                                                    |
|----------------------------------------------------------------------------------------------------|----------------------------------------------------------------------------------------------------|
|                                                                                                    | Tappresentance.                                                                                                    |
| Impegno alla<br>presentazione<br>telematica                                                                                   | <pre>Il riquadro deve essere compilato e sottoscritto dall'intermediario che presenta la richiesta di accesso alla procedura. L'intermediario deve:     - indicare il proprio codice fiscale;     - indicare, se si tratta di CAF, il proprio numero di     iscrizione all'albo;     - inserire la data (giorno, mese e anno) di assunzione     dell'impegno a presentare l'istanza;     - apporre la firma.</pre>                                                                                                    |
| SEZIONI da I a V                                                                                                    | In queste sezioni andranno indicati, per ogni periodo di<br>maturazione del credito di imposta preliminarmente selezionato<br>nel frontespizio, i dati di interesse e la relativa<br>dichiarazione analitica, ai fini della determinazione degli<br>importi per il riversamento spontaneo.<br>Possono essere inseriti più moduli per la stessa sezione, nel<br>caso in cui i campi a disposizione non siano sufficienti per<br>l'indicazione dei dati richiesti.                                                                                                    |
| Maturazione del<br>credito di imposta<br>per il periodo di<br>imposta in corso<br>al (2015 – 2016 –<br>2017 – 2018 –<br>2019) | Nel presente riquadro, per le sezioni da I a V che risultano<br>compilabili a seguito della selezione effettuata nella sezione<br>"Periodo di maturazione del credito", deve essere selezionata<br>la casistica, tra quelle previste nella norma, per cui viene<br>trasmessa la richiesta di accesso al riversamento spontaneo.<br>Sostanzialmente, selezionando almeno una delle opzioni di<br>seguito riportate (sono selezionabili anche più opzioni), viene<br>indicata la causa degli errori di calcolo commessi per la<br>quantificazione del credito di imposta per l'attività di<br>ricerca e sviluppo, che hanno comportato l'indebito utilizzo in<br>compensazione del medesimo credito:                                                                                                    |
|                                                                                                    | <ul> <li>Spese sostenute che non risultano qualificabili come<br/>attività di ricerca e sviluppo;</li> <li>Spese ammissibili non conformi al comma 1-bis dell'articolo<br/>3 del decreto-legge n. 145 del 2013;</li> <li>Spese ammissibili calcolate in violazione dei principi di<br/>pertinenza e congruità;</li> <li>Spese ammissibili erroneamente determinate rispetto alla<br/>media storica di riferimento.</li> </ul>                                                                                                    |
| Presenza di Atto<br>istruttorio                                                                                               | Nel caso in cui il contribuente, che aderisce alla procedura,<br>intenda riversare l'importo del credito di imposta per<br>investimenti in attività di ricerca e sviluppo constatato in un<br>processo verbale, deve inserire, in questo riquadro, la/e<br>relativa/e data/e) della consegna del/i predetto/i verbale/i.<br>In tal caso il contribuente deve obbligatoriamente riversare<br>l'intero importo del credito constatato. I campi in cui esporre<br>la data di consegna dell'atto andranno compilati con esclusivo<br>riguardo ai processi verbali nei quali emerga il rilievo<br>relativo al credito di imposta constatato riferito al periodo<br>di maturazione oggetto del riversamento. Pertanto, se ad<br>esempio nel processo verbale consegnato nel 2018 è stato<br>constatato un indebito utilizzo di un credito maturato nel 2016, |

|                  | nella sezione II dell'istanza, relativa ai crediti di imposta<br>maturati nel 2016, andrà riportata la data di consegna del<br>verbale del 2018.                                                                                                    |
|------------------|----------------------------------------------------------------------------------------------------|
|                  | Si evidenzia che la presenza di processi verbali consegnati<br>fino alla data del 22 ottobre 2021 preclude il ricorso al<br>riversamento in forma rateale. In questo caso, quindi,<br>l'indebito utilizzo emergente deve essere riversato in unica<br>soluzione entro il 16 dicembre 2022.<br>Nel caso di processi verbali consegnati dopo il 22 ottobre 2021<br>e fino alla data di presentazione della domanda, è invece<br>consentito il ricorso al riversamento rateale (tre rate annuali<br>di pari importo, da corrispondere entro il 16 dicembre 2022,<br>16 dicembre 2023 e 16 dicembre 2024). |
|                  | Nel caso in cui lo spazio disponibile nella sezione non sia<br>sufficiente per indicare i dati da inserire, occorrerà riempire<br>altri moduli (cfr. istruzioni della sezione "Firma<br>dell'istanza").                                                                                                    |
| Presenza di Atto | Nel caso in cui il contribuente, che aderisce alla procedura,                                                                                                    |
| o altro          | l'attività di ricerca e sviluppo contestato con atto di recupero                                                                                                    |
| provvedimento    | crediti o con altro atto impositivo, deve inserire, in questo                                                                                                    |
| Impositivo       | regolarizzare e la relativa data (date) di notifica dello                                                                                                    |
|                  | stesso. In tal caso il contribuente che intenda aderire alla<br>procedura deve obbligatoriamente riversare l'intero importo del                                                                                                    |
|                  | credito accertato.                                                                                                    |
|                  | Si ricorda, al riguardo, che l'accesso alla procedura di<br>riversamento è precluso per i crediti il cui indebito utilizzo                                                                                                    |
|                  | in compensazione sia stato accertato con un atto di recupero                                                                                                    |
|                  | crediti o con altri provvedimenti impositivi, divenuti<br>definitivi alla data del 22 ottobre 2021.                                                                                                    |
|                  | I campi presenti nel riquadro andranno ovviamente compilati con                                                                                                    |
|                  | esclusivo riguardo agli atti di recupero crediti o altri atti<br>impositivi nei guali emerga l'indebito utilizzo del credito di                                                                                                    |
|                  | imposta per l'attività di ricerca e sviluppo relativo al periodo                                                                                                    |
|                  | di maturazione oggetto del riversamento. Pertanto, se ad                                                                                                    |
|                  | indebito utilizzo di un credito maturato nel 2016, nella sezione                                                                                                    |
|                  | II dell'istanza, relativa ai crediti di imposta maturati nel<br>2016, andrà riportata la data di notifica dell'atto del 2018                                                                                                    |
|                  | Si evidenzia che la presenza di provvedimenti impositivi                                                                                                    |
|                  | notificati fino alla data del 22 ottobre 2021 preclude il<br>ricorso al riversamento in forma rateale. In guesto caso,                                                                                                    |
|                  | quindi, l'indebito utilizzo emergente deve essere riversato,                                                                                                    |
|                  | con riferimento all'intero importo contestato, in unica soluzione entro il 16 dicembre 2022.                                                                                                    |
|                  | Nel caso di provvedimenti impositivi notificati dopo il 22                                                                                                    |
|                  | ottobre 2021 e fino alla data di presentazione della domanda,<br>è invece consentito il ricorso al riversamento rateale (tre                                                                                                    |
|                  | rate annuali di pari importo, da corrispondere entro il 16<br>dicembre 2022, 16 dicembre 2023 e 16 dicembre 2024).                                                                                                    |
|                  | Nel caso in cui lo spazio disponibile nel modello non sia<br>sufficiente per indicare i dati da inserire, occorrerà riempire<br>altri moduli (cfr. istruzioni della sezione "Firma<br>dell'istanza").                                                                                                    |
|                  |                                                                                                    |

| Dati rilevanti per   | All'interno del riquadro devono essere esposti tutti i dati e                       |
|----------------------|-------------------------------------------------------------------------------------|
| la determinazione    | le informazioni rilevanti ai fini del calcolo, per la sezione                       |
| del credito di       | selezionata, del credito di imposta per l'attività di ricerca                       |
| imposta              | e sviluppo dichiarato.                                                              |
| •                    |                                                                                     |
|                      | Vanno inseriti preliminarmente i riferimenti alla dichiarazione                     |
|                      | dei redditi cui si fa riferimento, ovvero: data di presentazione                    |
|                      | e numero di protocollo telematico.                                                  |
|                      | Oualora sia stata presentata una dichiarazione integrativa                          |
|                      | riferita al periodo di imposta, gli estremi da indicare nei                         |
|                      | suddetti campi saranno quelli inerenti l'ultima dichiarazione                       |
|                      | presentata.                                                                         |
|                      |                                                                                     |
|                      | Nei campi da 1 a 7, presenti nella sottosezione <b>Spese</b>                        |
|                      | agevolabili sostenute vanno riportati i dati relativi al                            |
|                      | calcolo che ha quantificato il credito di imposta dichiarato.                       |
|                      | Per i periodi di imposta 2017, 2018 e 2019, occorre inserire i                      |
|                      | dati indicati nella dichiarazione dei redditi presentata. Per                       |
|                      | i periodi di imposta relativi al 2015 e 2016, per i guali in                        |
|                      | dichiarazione dei redditi non era previsto il guadro di                             |
|                      | dettaglio per la guantificazione del credito di imposta                             |
|                      | relativo all'attività di ricerca e sviluppo, devono pertanto                        |
|                      | essere inseriti analiticamente i dati che hanno dato luogo al                       |
|                      | credito richiesto, nella dichiarazione riportata, in modo                           |
|                      | analogo ai periodi dal 2017 e successivi.                                           |
|                      | Nella successiva sottosezione vanno inoltre esposti, nei campi                      |
|                      | 1. 2 e 3. i seguenti importi di dettaglio:                                          |
|                      | credito di imposta utilizzato fino al 22 ottobre 2021:                              |
|                      | • credito di imposta utilizzato fino al 22 occobre 2021,                            |
|                      | • credito di imposta <b>utilizzato dopo il 22 ottobre 2021</b> e lino               |
|                      | alla data di presentazione della domanda;                                           |
|                      | • credito di imposta <b>non utilizzato</b> alla data di presentazione               |
|                      | della domanda.                                                                      |
|                      |                                                                                     |
|                      | Sulla base degli importi indicati nei suddetti campi, il                            |
|                      | software calcola automaticamente l'importo relativo al (A)                          |
|                      | Credito di imposta dichiarato, pari alla sommatoria dei campi                       |
|                      | 1, 2 e 3.                                                                           |
|                      | Noi compi do 1 o 7 presenti pollo cottocoriono (poco                                |
|                      | Nei campi da i a 7, presenti nella sottosezione spese                               |
|                      | dettagliati corrierendenti a gualli dei corrierenti nella                           |
|                      | aettagriati, corrispondenti a querri dei campi presenti neria                       |
|                      | Sollosezione "Spese agevolabili sostenute", rideterminati al                        |
|                      | lini della procedura di riversamento. Sulla base dei dati ivi                       |
|                      | Inseriti, nel campo (B) <b>Credito di imposta rideterminato</b> va                  |
|                      | resposto i importo ricarcorato dei credito spettante per il                         |
|                      | periodo di imposta interessato.                                                     |
|                      | ATTENZIONE: la rideterminazione operata del credito di imposta                      |
|                      | por l'attività di ricorca o sviluppo, ai fini doll'accosso alla                     |
|                      | precodura di riversamente, petrobbe comportare un impatte sul                       |
|                      | guadra PU della dichiarazione dei redditi per l'anno 2021 (per                      |
|                      | $\frac{1}{2}$                                                                       |
|                      | ancora presentata). E necessario, perianto tener conto della                        |
|                      | variazione apportata ai momento deita presentazione della<br>medesima dichiarazione |
|                      | Incacorna architarazrone.                                                           |
|                      |                                                                                     |
| Dettaglio delle      | Vanno inserite le date e gli importi del credito di imposta                         |
| date e degli         | indebitamente utilizzato in compensazione, fino alla data del                       |
| indebiti utilizzi in | 22 ottobre 2021, in relazione al credito maturato nel periodo                       |
| compensazione        | di imposta della sezione che si sta compilando.                                     |
| del credito fino al  |                                                                                     |
| 22/10/2021           |                                                                                     |

|                                                        | Il campo relativo al (C) <b>Totale credito di imposta indebitamente</b><br><b>utilizzato</b> viene calcolato automaticamente dalla procedura,<br>sulla base dei singoli importi indicati.                                                                                                    |
|--------------------------------------------------------|----------------------------------------------------------------------------------------------------|
|                                                        | Nel caso in cui lo spazio disponibile nel modello non sia<br>sufficiente per indicare i dati da inserire, occorrerà riempire<br>altri moduli (cfr. istruzioni della sezione "Firma<br>dell'istanza").                                                                                                    |
| Calcolo<br>dell'importo del<br>credito da<br>riversare | I campi presenti nel riquadro sono a compilazione semi-<br>automatica e sono necessari ai fini del calcolo del credito di<br>imposta, oggetto del riversamento per indebito utilizzo, che<br>potrebbe risultare diverso dalla mera sommatoria degli utilizzi<br>indebiti effettuata nel riquadro "Dettaglio delle date e degli<br>indebiti utilizzi in compensazione del credito fino al<br>22/10/2021".<br>Ai fini della definizione dell'effettivo importo da riversare,<br>vanno infatti considerati, oltre agli importi relativi agli<br>utilizzi fino al 22 ottobre 2021, anche quelli (eventuali) del<br>credito utilizzato dopo tale data e quelli del credito residuale<br>non utilizzato alla data di presentazione della domanda.<br>Occorre inoltre tener conto degli importi relativi a eventuali<br>somme già riversate in relazione ad atti impositivi non<br>definitivi con cui è stato contestato l'indebito utilizzo dei<br>crediti oggetto di sanatoria.<br>In particolare:                                                                                                    |
|                                                        | <ul> <li>nel campo "Differenza calcolata (A - B)" il software calcola<br/>la differenza tra il credito di imposta dichiarato e quello<br/>effettivamente rideterminato nei riquadri corrispondenti;<br/>nel campo "(C)" viene automaticamente riportato il "Totale<br/>credito di imposta indebitamente utilizzato" esposto nel<br/>riquadro "Dettaglio delle date e degli indebiti utilizzi in<br/>compensazione del credito fino al 22/10/2021".</li> <li>nel campo " (D) Credito di imposta già versato" vanno<br/>indicati gli importi relativi a eventuali somme già<br/>riversate in relazione ad atti impositivi non definitivi i<br/>cui estremi sono stati indicati nel precedente riquadro<br/>"Presenza di Atto di recupero crediti o altro provvedimento<br/>impositivo". Pertanto, ove fossero già stati versati degli<br/>interessi, in relazione agli atti esposti (ad esempio<br/>versamenti per cartelle di pagamento relativi ad atti<br/>notificati o versamenti in pendenza di giudizio), in tale<br/>campo va indicato il totale degli importi già corrisposti<br/>che andranno in diminuzione della somma da riversare;</li> <li>Il campo "(E) Credito di imposta da riversare" viene<br/>calcolato in automatico dal software, tenendo conto della<br/>eventuale capienza del credito di imposta rideterminato e<br/>non ancora utilizzato.</li> </ul> |
| Dichiarazione<br>analitica                             | Per ogni periodo di imposta (Sezione) interessato, è necessario<br>compilare la corrispondente "Dichiarazione analitica".                                                                                                    |
|                                                        | All'interno della "Dichiarazione analitica", che consiste in<br>una pagina editabile libera, il contribuente deve illustrare,<br>estensivamente, la/e ragione/i, già selezionata/e<br>sinteticamente nel riquadro "Maturazione del credito di imposta                                                                                                    |

|                                                                                                    | <pre>per il periodo di imposta in corso al", posta/e alla base della<br/>rideterminazione del credito di imposta per l'attività di<br/>ricerca e sviluppo e del conseguente indebito utilizzo in<br/>compensazione del medesimo credito.<br/>Vanno, pertanto, fornite in dettaglio nei predetti campi<br/>editabili, tutte le informazioni e gli elementi in relazione<br/>alle specifiche attività ed alle spese ammissibili, ai fini del<br/>riscontro dei dati presenti nel riquadro "Spese agevolabili<br/>rideterminate", o comunque qualsiasi altra informazione utile<br/>ai fini della gestione della domanda e del perfezionamento della<br/>procedura di riversamento spontaneo.<br/>Nel caso in cui lo spazio disponibile nel modello non sia<br/>sufficiente per indicare i dati da inserire, occorrerà riempire<br/>altri moduli (cfr. istruzioni della sezione "Firma<br/>dell'istanza").<br/>ATTENZIONE: Si evidenzia che nella "Dichiarazione analitica"<br/>non devono essere indicati dati che possano rivelare<br/>informazioni appartenenti alle categorie particolari di dati<br/>personali ai sensi degli articoli 9 e 10 del Regolamento (UE)<br/>2016/679.</pre>                             |
|----------------------------------------------------------------------------------------------------|----------------------------------------------------------------------------------------------------|
| Sezione VI<br>Riepilogo degli<br>importi<br>indebitamente<br>utilizzati in<br>compensazione e<br>da riversare<br>spontaneamente | <ul> <li>In questa sezione sono riportati i dati di riepilogo, per i periodi di imposta selezionati, relativi alle somme oggetto di riversamento spontaneo.</li> <li>Gli importi devono essere indicati come segue:</li> <li>Nel campo "Unica soluzione", va riportato il totale delle somme non rateizzabili da riversare integralmente entro il 16 dicembre 2022, in relazione ad ogni sezione compilata;</li> <li>Nei campi relativi alla rateazione vanno riportati gli importi suddivisi per rata (tre rate da corrispondere entro il 16 dicembre 2022, 16 dicembre 2023 e 16 dicembre 2024), in relazione ad ogni sezione compilata.</li> <li>Ai fini della compilazione dei suddetti campi si evidenzia che: <ul> <li>La rateazione non è ammessa nel caso in cui l'importo del credito di imposta da riversare sia stato accertato con atto di recupero o atto impositivo, notificato fino al 22 ottobre 2021 e non ancora divenuto definitivo a tale data, ovvero constatato con processo verbale già consegnato alla medesima data.</li> <li>La rateazione è ammessa nel caso in cui l'importo del credito di imposta da riversare sia stato accertato con atto alla medesima data.</li> </ul> </li> </ul> |
| Modalità di<br>riversamento                                                                                                    | <pre>interversion of accor impositive, incertificate<br/>successivamente alla data del 22 ottobre 2021, ovvero<br/>constatato con processo verbale consegnato<br/>successivamente alla medesima data.<br/>In ogni caso, il riversamento deve essere effettuato senza<br/>avvalersi della compensazione di cui all'articolo 17 del<br/>decreto legislativo 9 luglio 1997, n. 241.<br/>Il riversamento del credito d'imposta, integrale entro il 16<br/>dicembre 2022 o a rate, è effettuato tramite modello F24 -<br/>Elementi identificativi (c.d. "Elide"), utilizzando i codici<br/>tributo istituiti con apposita risoluzione del Direttore<br/>dell'Agenzia delle entrate.</pre>                                                                                                    |